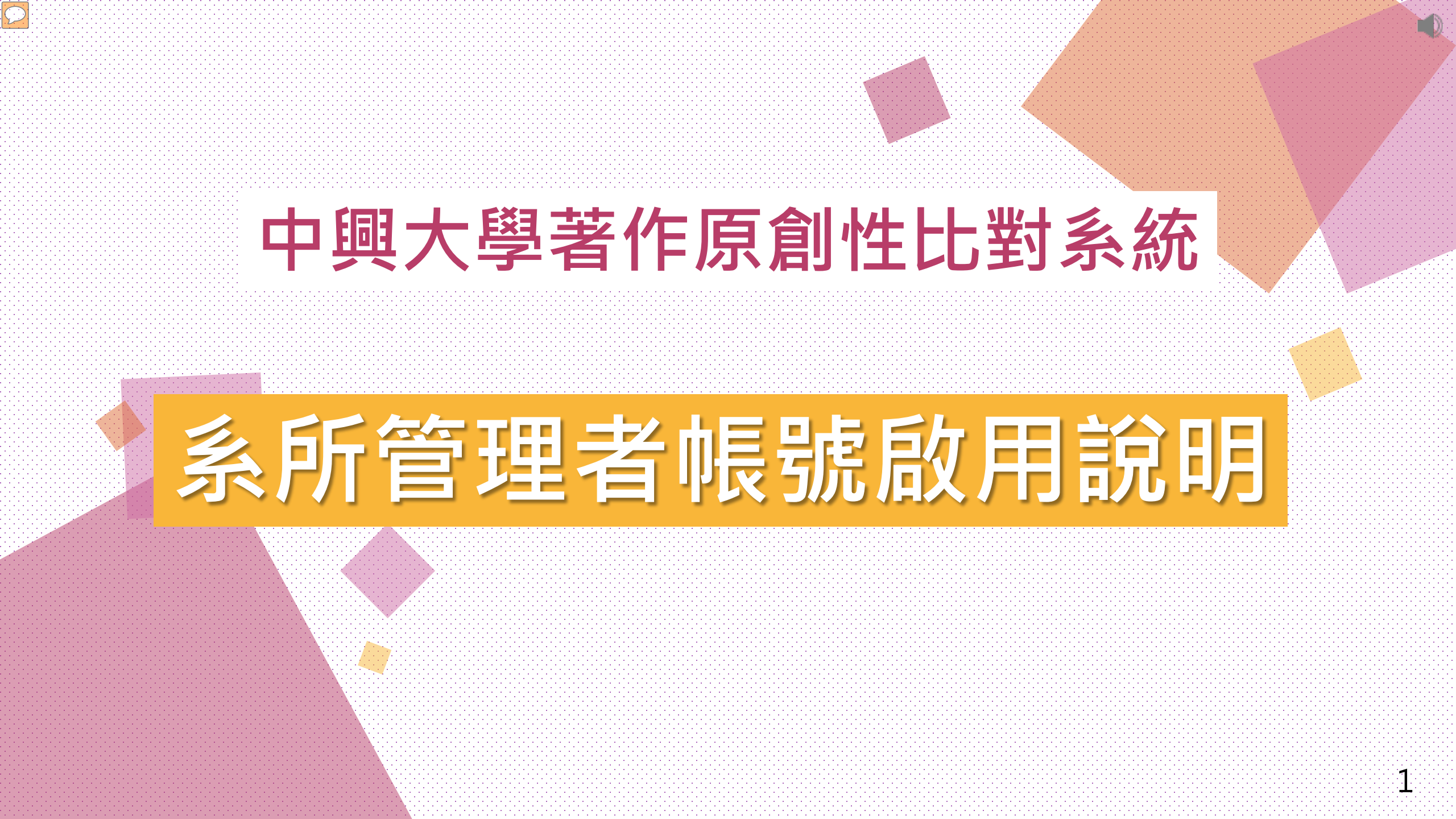

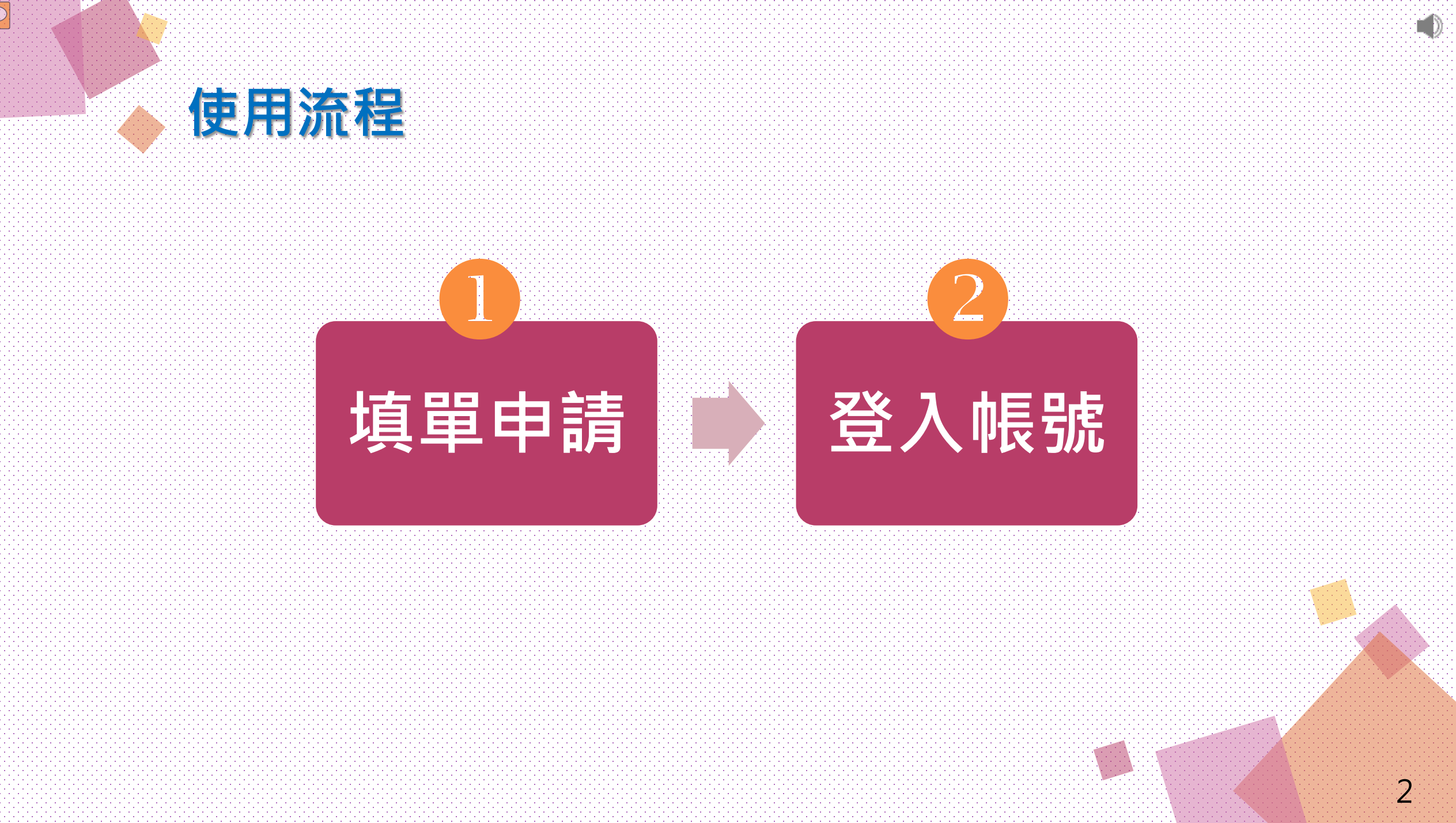

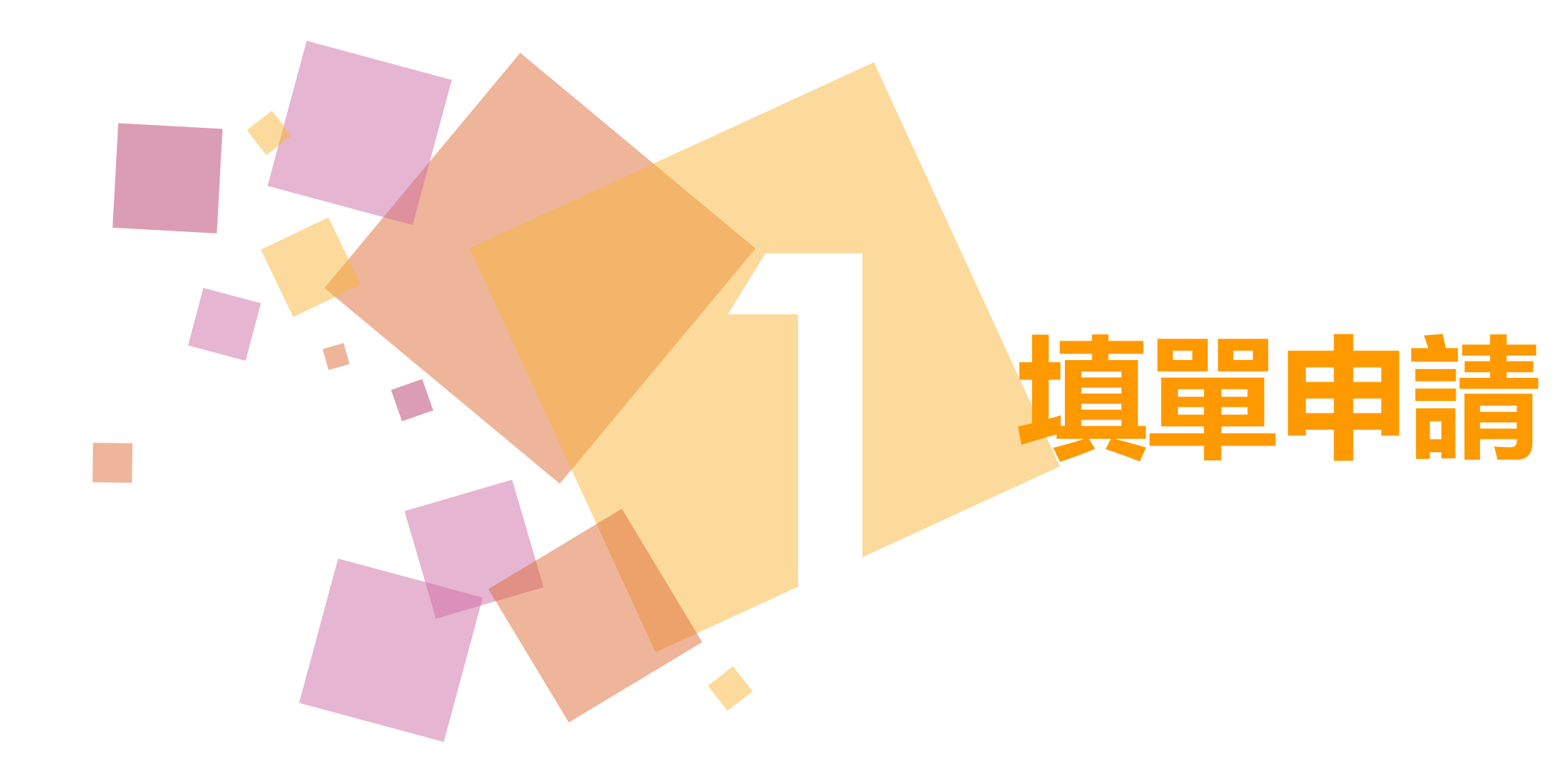

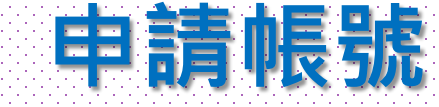

# ◆ 系所承辦人請到圖書館填寫申請表單 ◆ 透過管理者mail收到的帳號密碼進行登入 ◆ 表單網址

http://www.lib.nchu.edu.tw/index.ph p/libpubservice/turnitin

4

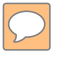

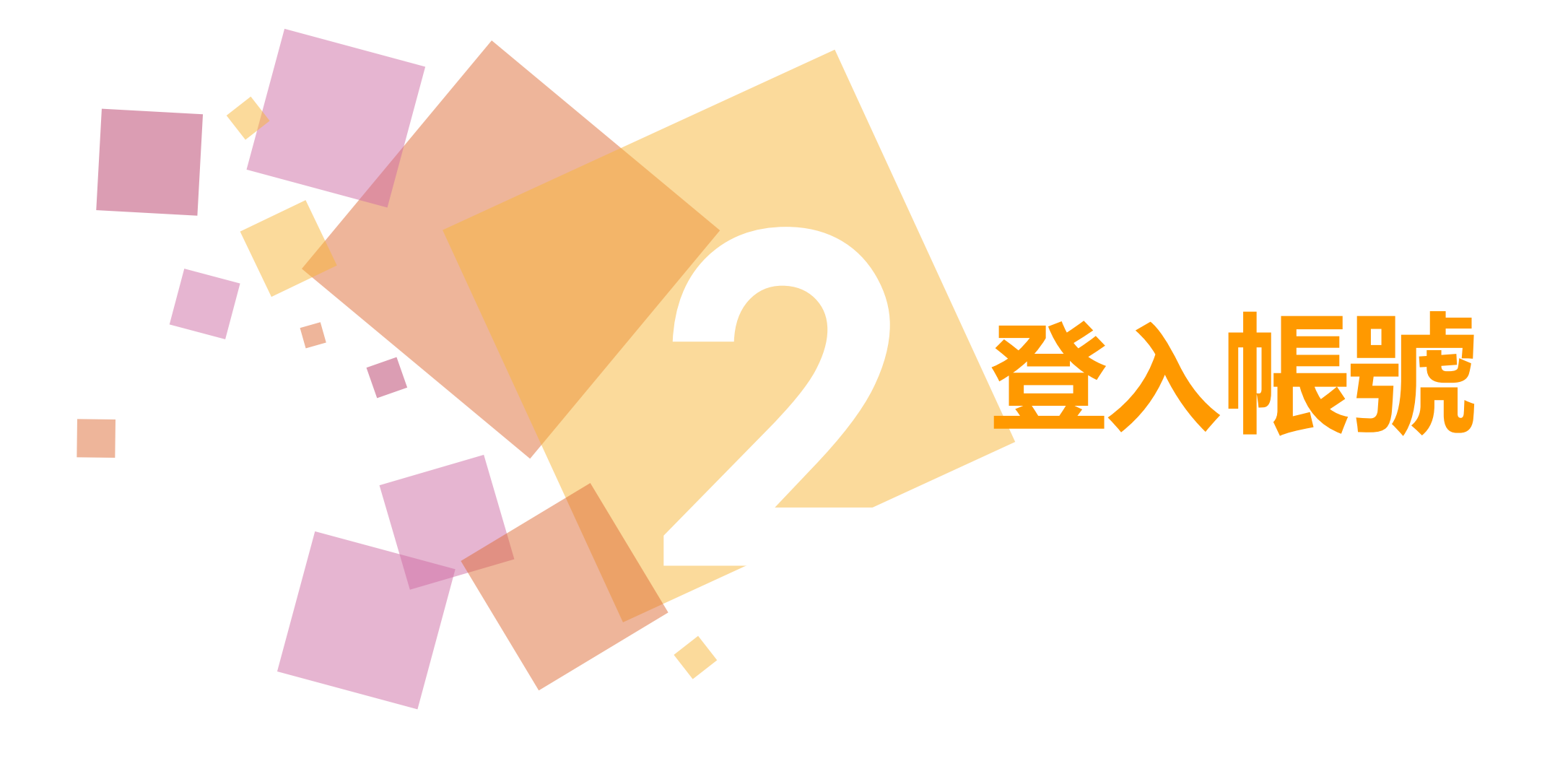

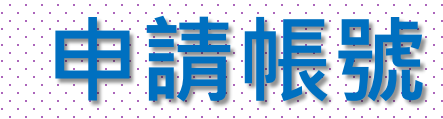

| mania 000                                                                                     | 「信件功證」通訊錄   雲端硬碟   信箱服務   個人設定   行事曆   功課表   [2] (快捷選單 ▼                                                                                                    | 出 說明  |
|-----------------------------------------------------------------------------------------------|----------------------------------------------------------------------------------------------------|-------|
| s102056017                                                                                    | 收信匣                                                                                                    |       |
| 4+                                                                                            | 回信 全回 轉寄 刪除 廣告信 更多功能 ▼ 標籤 ▼ 移至 ▼ 返回 2/70篇上一篇                                                                                                    | 1 下一篇 |
| 依標題 •                                                                                         | 日 來源: Tumitin No Reply ≤noreply@tumitin.com> →<br>取信: s102056017@mail.nchu.edu tw<br>標題: 您已經成為 Tumitin 帳戶的管理員 ラ 五<br>日期: Wed, 19 Jul 2017 11:33:34                                                                                                    | han 💌 |
| 信件匣                                                                                           | 敬愛的 守德 高,                                                                                                    |       |
| 收信匣 (68/70)<br>送信匣 (4)<br>草稿匣<br>回收筒<br>廣告信匣<br>信件匣管理<br>信件範本管理<br>預約寄信管理<br>雲端附檔記錄<br>郵件遞送記錄 | 您已經成為 Turnitin 幌戶的管理員。 "National Chung Hsing University" 上層管理員的(代碼: 110558)。 <u>麗敏 難</u> 。<br>Turnitin OriginalityCheck 允許教育人員與 持續增進的數據庫作比對以檢視學生的作品是否有不當的引用或可能的測竊行為。每份原創性報告提供指導教師機會來教導學生適當引用的<br>和保護他們學生的學術誠信。<br>欲開始 Turnitin · 前往 http://www.turnitin.com/zh_tw/home 並使用下列的關時資訊登録: | 方式    |
|                                                                                               |                                                                                                    |       |

## 登入畫面

 $\bigcirc$ 

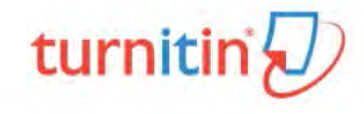

### 登錄至 Turnitin

#### 電子郵件地址

s102056017@mail.nchu.edu.tw

#### 密碼(登錄至 Turnitin)

.....

您要建立您的用戶設定檔案嗎? 點選這裡。

忘了您的密碼? 點選這裡。

隱私權政策

我們非常重視你的隱私。我們不會為了行銷目的與任何外部公司分享您的資訊。 您的資訊只與我們的協力廠商合作夥伴共用,以便我們提供服務。

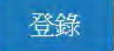

度私保證書 | 睡私權政労 | 服務條款 | 遵循] 戰寶寶科保續指令 | 蓬作樓保護 | 法律堂早間签 版權 © 1998 - 2017 Turnitin, LLC. 版權所有。

◆ 系所管理者到Turnitin系統登錄
 ◆ 透過管理者mail收到的帳號密碼進行登入
 ◆ 登入網址
 https://turnitin.com/login\_page.asp?l ang=zh\_tw

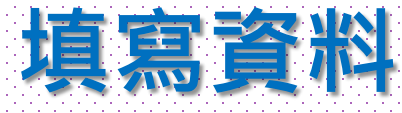

#### 歡迎至 Turnitin!

 $\mathcal{C}$ 

#### 您已以管理員身份被添加至中興大學圖書館帳戶。

於正式開始使用前,我們想確認您的用戶資訊並讓您有機會更改密碼。歡迎您自行更改您的密碼及其它資訊。但請注意,密碼須至少包含一個字母及一個數字。

.

完成後,點選"下一頁"以繼續。

#### 您的電子郵件。

s102056017@mail.nchu.edu.tw

新的用戶密碼。

確認您的新密碼。

秘密提示問題。

請選取一個祕密提示問題。

問題答案。

您的名字。

守德

下一步

您的姓氏+

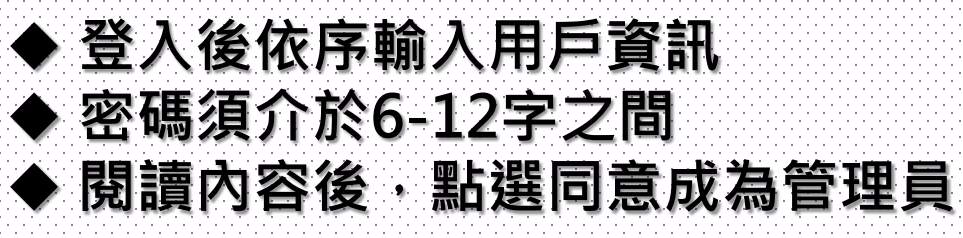

#### 用戶同意書

**用戶同意書更新了。**請閱讀下方的用戶同意書並決定您是否同意其內容的用字與條件

Turnitin.com 及其服務(「網站」或「服務」) 係由 Turnitin, LLC (「Turnitin」) 進行維護,並在您同意接受此處所含條款與條件及通 知且不得修改(「使用者協議」) 後提供予您,亦即使用者(「您」 或「使用者」)。

您應該先仔細檢閱然後再接受此使用者協議。如果您違反使用者 協議,則您使用本網站之授權將自動終止。

1. 接受條款

使用服務或按一下以接受或同意條款規範,即代表您同意接 受此使用者協議,Turnitin 會讓您在任何服務的使用者介面中

我同意--繼續 <u>不同意--退出</u>

## 系統管理者成為管理員

 $\square$ 

| turni          | tin                             |              |              |                                           |          |        | (守德高)   | 用戶資訊   言 | 飛息   管理員 ▼ | │ 繁體中文 ▼ │ 建議 | ┃ ⑦ 説明 |
|----------------|---------------------------------|--------------|--------------|-------------------------------------------|----------|--------|---------|----------|------------|---------------|--------|
| 帳戶 指           | i準教師 統計                         |              |              |                                           |          |        |         |          |            |               |        |
| 王檢視: 首頁        |                                 |              |              |                                           |          |        |         |          |            |               |        |
| 於此頁<br>是您的管理員的 | 的首頁。您的帳戶列在下方。點選指導教師欄裡的按鈕以顯      | 夏示加入到這個帳戶的指導 | 教師列表。        |                                           |          |        |         |          |            |               |        |
| Nationa        | al Chung Hsing University       |              |              |                                           |          |        |         |          |            |               |        |
| 帳戶代碼           | 帳戶名稱                            |              | 狀態           | 新螢幕                                       | 指導教師     | 新帳戶    | 《充計     | 糸扁車員     | 匿名標識       | 整合            | 刪除     |
| -              | National Chung Hsing University |              | 啟用           |                                           | +        | +      |         |          |            |               | **     |
| 111262         | 中興大學圖書館                         |              | 啟用           | On                                        | 3        |        | -       | o -      | -          | 尚未設定          | Ì      |
|                |                                 | 陽利雄政策        | 版權(          | © 1998 – 2017 Turnitin, LI<br>續循點對 查找得筆话。 | LC 版權所有。 | 法建業見問答 | 服務合     |          |            |               |        |
|                |                                 | R盒体/催-以束 15  | 和国家设备,他们和原家人 | 燈哨歐盟資料保護指導                                | 2 省1月個赤護 | 法律希見同合 | HR151FF |          |            |               |        |

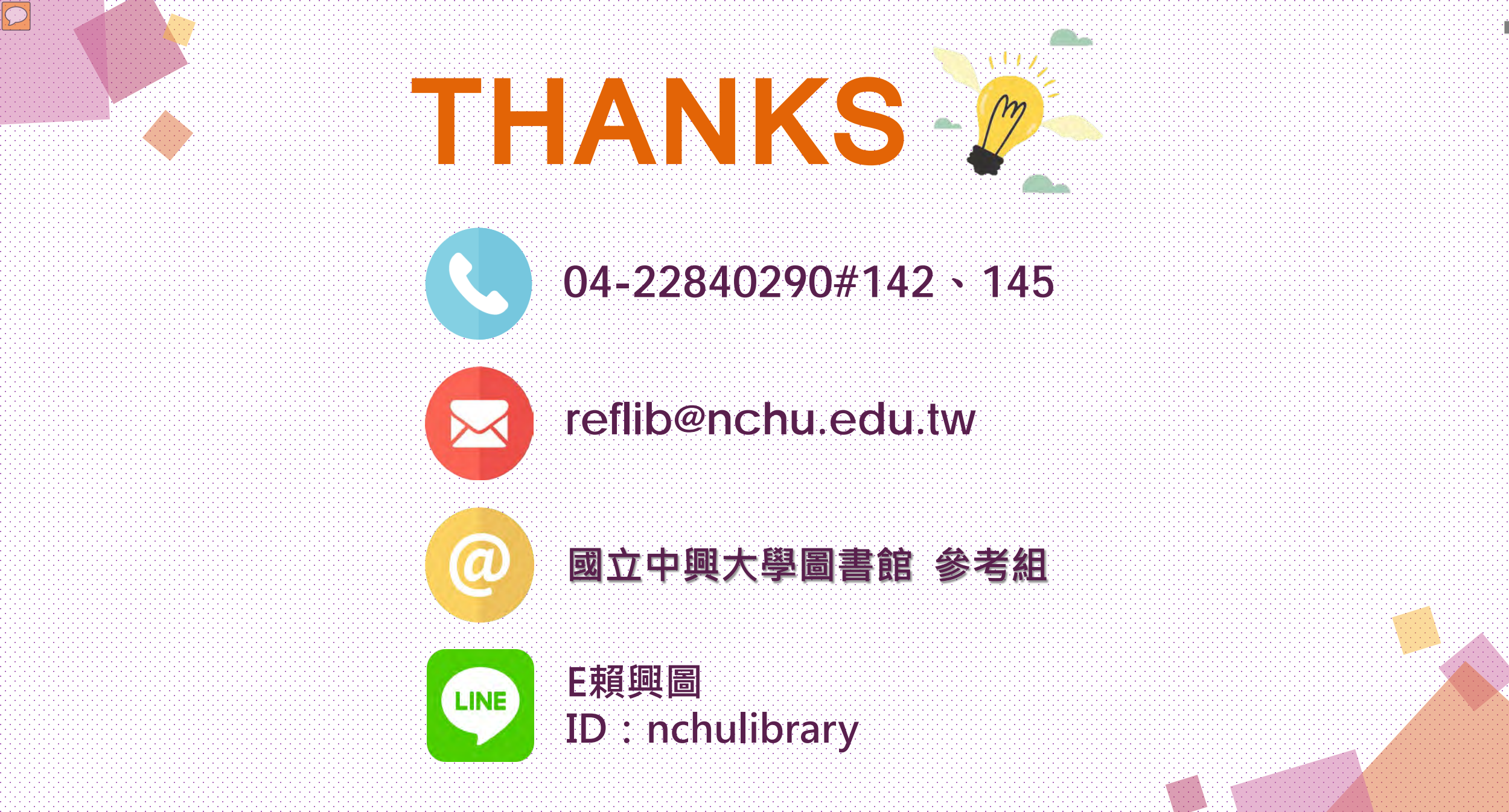